#### Инструкция по созданию онлайн-заявки на участие в тестировании систем НРД.

1. Зарегистрироваться на тестовом паспорте Московской Биржи <u>https://passport-test.moex.com</u> (см. скрин ниже), если вы планируете тестировать получение запросов на идентификацию Владельца ценных бумаг через ПО WEB-кабинет КД и ранее не регистрировались на тестовом паспорте Московской Биржи. В случае отсутствия доступа к странице <u>https://passport-test.moex.com</u>, пришлите, пожалуйста, на адрес soed@nsd.ru ваш внешний IP-адрес. После выполнения вашего запроса, вы сможете вернуться к заполнению данной заявки.

| Московск<br>Биржа                                                                                                    | ЯЯ                                                                     | Регистраци                                                      | я вход          |  |  |
|----------------------------------------------------------------------------------------------------|------------------------------------------------------------------------|-----------------------------------------------------------------|-----------------|--|--|
| Помощь                                                                                                    |                                                                        |                                                                 |                 |  |  |
| Вход<br>Внимание! С 7 ноября 2018<br>Email<br>Пароль                                                                                           | аход в паспорт осуществляется только по                                | email (псевдоним более не используется).<br>]<br><u>Забыли?</u> |                 |  |  |
| Московская Биржа Паспорт Фор                                                                                                    | <u>ум</u> Историческая экспозиция<br>КАЯ                               | Регистрация                                                     | English<br>Bxog |  |  |
| Регистрация                                                                                                    |                                                                        |                                                                 |                 |  |  |
| Email                                                                                                    |                                                                        |                                                                 |                 |  |  |
| Подтвердите пароль                                                                                                    | Зарегистрироваться                                                     |                                                                 |                 |  |  |
| Нажимая кнопку «Зарегистрироваться», я принимаю условия <u>Лицензионного соглашения</u><br>Требования к паролю:<br>• Ллина от 6 до 30 симеоров |                                                                        |                                                                 |                 |  |  |
| <ul> <li>Допускаются строчнь</li> <li>Допустимые спецсим</li> </ul>                                                                            | е и заглавные латинские буквы, цифры и (<br>волы: ! @ # & % \$ ^ * ( ) | спецсимволы                                                     |                 |  |  |

2. Заполнить по установленному формату онлайн-заявку <u>https://www.nsd.ru/workflow/zayavka-na-testirovanie/</u>. Форма для заполнения заявки находится в самом низу страницы (см. скрины ниже). При работе с заявкой просим пользоваться рекомендациями по заполнению, которые приведены в конце данного документа.

Депозитарный код

Почтовый ящик зарегистрированный на passport-test.moex.com

Имеется СНИЛС

Выбор системы, куда нужен доступ

Выберите систему

Предполагаемый сценарий тестирования

# Период тестирования

Дата начала тестирования

Дата окончания тестирования

# Контакт основного участника тестирования

| ΟΝΦ    | * | Номер мобильного телефона | * |
|--------|---|---------------------------|---|
|        |   | 89001234567               |   |
| E-mail |   |                           | * |
|        |   |                           |   |

# Контакт IT-специалиста для связи по настройкам подключения

| ΟΝΦ | * | E-mail | * |
|-----|---|--------|---|
|     |   |        |   |

## Получение тестового сертификата ключа (при необходимости)

E-mall

Комментарий

## Дополнительная информация

Комментарий

| Введите символы с картинки                           | * | C att |
|------------------------------------------------------|---|-------|
| <ul> <li>Поля обязательные для заполнения</li> </ul> |   |       |
| Отправить                                            |   |       |

3. Рекомендации по заполнению онлайн-заявки.

3.1 Депозитарный код – Депозитарный код вашей организации, присвоенный НРД, 12 символов.

3.2 Почтовый ящик, зарегистрированный на passport-test.moex.com - (см. п. 1 настоящей инструкции).

3.3. Выбор системы, куда нужен доступ – из выпадающего списка выбрать WEBкабинет КД или Файловый шлюз. Если вы панируете в ходе тестирования использовать оба эти ПО, необходимо направить отдельную заявку на каждое из них.

3.4 Предполагаемый сценарий тестирования – необходимо указать следующее: «Тестирование SRDII, функционал SI».

3.5 Период тестирования – просим выбрать один из четырех периодов тестирования, указанных в документе <u>Порядок участия Депонентов в тестировании с НКО АО НРД</u> процесса получения запроса на идентификацию Владельца ценных бумаг. Участники тестирования будут распределены на четыре группы в зависимости от периода тестирования <sup>1</sup>.

3.6 Контакт основного участника тестирования – контакт указывается самим клиентом. ФИО:

Номер мобильного телефона: E-mail <sup>2</sup>:

3.7 Контакт IT-специалиста для связи по настройкам подключения – контакт указывается самим клиентом. ФИО: E-mail:

3.8 Получение тестового сертификата ключа (при необходимости) – необходимо запросить тестовый ключ в случае его отсутствия. E-mail:

Комментарий - обязательно нужно указать, что тестирование будет проводиться на контуре ТЕСТЗ.

### 3.9 Дополнительная информация

Комментарий - необходимо указать перечень счетов с разделами, открытыми в НРД, которые будут участвовать в тестировании (не более пяти комбинаций счет+раздел).

4. Информация о контактах сотрудника НРД, который будет являться единой входной точкой для клиентов по вопросам клиентского тестирования, будет направлена в отдельном порядке со стороны ДККО.

<sup>&</sup>lt;sup>1</sup> При распределении участников тестирования на группы НРД примет во внимание пожелания по выбранному периоду тестирования, но не может его гарантировать, так как количество мест в одной группе ограничено. Формирование групп производится по мере получения заявок. В случае отсутствия мест в выбранной депонентом группе, менеджер свяжется с депонентом для согласования нового периода тестирования.

<sup>&</sup>lt;sup>2</sup> На данный Е-mail будет направляться критичная информация по тестированию – сценарии, детали, статусы.

5. По всем вопросам, связанным с настоящей инструкцией, вы можете обращаться к персональным менеджерам вашей организации в НРД по телефонам: +7 495 956-27-90, +7 495 956-27-91.